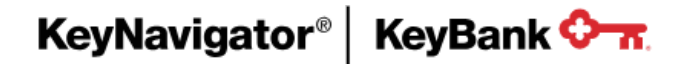

# KeyNavigator<sup>®</sup> Book Transfer

**User Guide** 

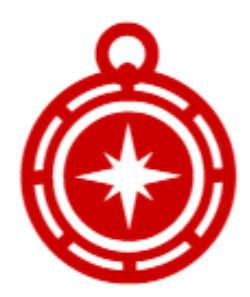

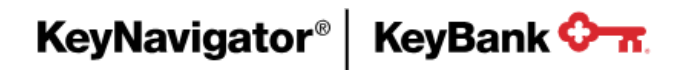

## **Table of Contents**

| 1. | Introduction to Book Transfer                                  | 3         |
|----|----------------------------------------------------------------|-----------|
|    | Overview                                                       | 3         |
|    | Features                                                       | 3         |
|    | Navigation                                                     | 3         |
|    | Transfer Processing Timing                                     | 4         |
| 2. | User-Level Access & Entitlements                               | 4         |
| 3. | The Book Transfer List                                         | 4         |
|    | View Transfer Details from the Book Transfer List              | 5         |
|    | Search & Filter Book Transfer Details                          | 5         |
|    | Export Transfer Details into an Excel <sup>®</sup> (.csv) File | 6         |
|    | Editing a Scheduled Transfer                                   | 7         |
|    | Deleting a Transfer                                            | 8         |
|    | Duplicating a Transfer                                         | 8         |
| 4. | Creating Transfers                                             | 10        |
|    | One to Many / Many to One Function                             | 10        |
|    | Creating a New or One-Time Transfer                            | 11        |
|    | Creating a Transfer from a File                                | 12        |
|    | Step 1: Format a File Upload Using Excel                       | 12        |
|    | Step 2: Upload the File to KeyNavigator                        | 14        |
|    | Creating a Transfer from a Template                            | 17        |
|    | Approve/Reject Transfers                                       | 18        |
| 5. | Transfer Templates                                             | 20        |
|    | Template List                                                  | 20        |
|    | Creating a Template                                            | 21        |
|    | Editing or Deleting a Template                                 | 22        |
| 6. | Transfer Statuses                                              | 22        |
| 7. | Book Transfer Alerts & Notifications                           | <u>22</u> |
|    | Catalogue of Book Transfer Alerts                              | 22        |
| 8. | Additional Support for Book Transfer                           | 22        |

## 1. Introduction to Book Transfer

#### Overview

KeyNavigator's Book Transfer platform is a convenient online account-to-account transfer tool which provides you an easy and secure way to transfer funds between your company's KeyBank DDA accounts.

#### Features

Book Transfer gives you the tools to manage your company's money in several easy and convenient ways:

- Multiple Transfer Options: Execute an instant one-time transfer, schedule a future-dated transfer, or duplicate a transfer from the past.
- **Transfer Templates:** Save and share templates at the company level, streamlining data entry of common and recurring transfers.
- Streamlined Entry with File Uploads: Auto-populate complex transfer detail using a simple CSV file upload.
- **Customizable Authorizations:** Transfer limits and account access is configurable by user through KeyNavigator Self-Service<sup>(1)</sup>.
- **Optional Secondary Approval Workflow:** You have the option to leverage a simple approval process to help decrease risk and increase oversight.
- **Configurable Alerts & Notifications:** You can subscribe to email and SMS text alerts to stay informed on Book Transfer activity.
- Filter & Export Detailed Transfer Report: Transfer detail can be viewed, filtered, and exported into a CSV file for reporting, auditing & analysis.

## Navigation

To access the Book Transfer tool: log into KeyNavigator, hover over the **Payables** header, and click **Book Transfer**.

| KeyNavi         | gator®   KeyBank                                      | <b>≎-</b> π.     |             |                   | Mes           | ssage Center | 💩 Support 🔅 Administration | 🕞 Logout |
|-----------------|-------------------------------------------------------|------------------|-------------|-------------------|---------------|--------------|----------------------------|----------|
| Dashboard       | Reporting & Research                                  | Payables         | Receivables | File Services     | Card Services | Specialize   | ed Services                |          |
| Pavables        |                                                       |                  | Acco        | unt Reconcilement |               | >            | Fraud Services             | >        |
| Efficient and s | ecure tools to streamline initia                      | ting domestic or | ACH         |                   |               | >            | Loan Management            | >        |
| international p | ayments, maximize working ca<br>ents to reduce fraud. | apital, and      | ACH         | Direct            |               | >            | Transaction Services       | >        |
| 14              |                                                       |                  | Book        | Transfer          |               | >            | Wires                      | >        |
|                 |                                                       |                  | Forei       | gn Drafts         |               | >            |                            |          |

## Note: If you do not see Book Transfer under the Payables header, have your Company Administrator contact your KeyBank Payments Advisor to request the service be added for your company.

<sup>(1)</sup>KeyNavigator Self-Service: With Self-Service, Company Administrators can control KeyNavigator access and authorities for the users at their company. Administrators can: reset user passwords, edit user access times, update the services users can access, and remove users from KeyNavigator. For additional information, reach out to your KeyBank Payments Advisor.

#### Transfer Processing Timing

In all instances, transferred funds are available in the designated "**To**" accounts once the Book Transfer is submitted and processing is complete (Transfer Status: Sent).

- Transfers scheduled for a future date are processed by 7:00 AM ET the morning of the scheduled transfer date.
- Transfers submitted and processed prior to 7:00 PM **local time** Monday-Friday will post to account statements same day.
- Transfers submitted and processed after 7:00 PM **local time** or on weekends/holidays will post to account statements the following business day.

## 2. User-Level Access & Entitlements

Access to Book Transfer is granted first at the company-level and second at the user-level.

After a company is granted access to Book Transfer, user-level access and entitlements are configurable by your Company Administrator in KeyNavigator Self-Service<sup>(1)</sup>. If your company does not have access to KeyNavigator Self-Service, you can contact your KeyBank Payments Advisor to request changes.

User-Level Entitlements for Book Transfer:

- 1. **Create Book Transfers & Templates**: Users with this level of access can create Book Transfers and save Book Transfer templates.
- Approve Book Transfers: To leverage the approval feature in Book Transfer, the entitlement must first be granted at the company-level. After your company has opted-in to Book Transfer approvals, specific users can be granted approval authority for specific accounts.

Note: All Book Transfers must be decisioned by a user with the appropriate approval authority prior to transfer. Transfers not approved prior by 11:59 PMET on the scheduled transfer date will expire and must be resubmitted.

## 3. The Book Transfer List

Clicking **Book Transfer** from the **Payables** tab in KeyNavigator will direct you to the Book Transfer List. You can view and accessall features and functions from the Book Transfer List page.

By default, the Book Transfer List displays a mix of transfer history as well as any scheduled futuredated transfers in descending order by transfer date.

| KeyNaviga      | ator®   KeyBank                   | <b>≎-</b> π.                       |                               | Mes            | sage Center   | 🙆 Support  | 🕞 Logout                 |                    |
|----------------|-----------------------------------|------------------------------------|-------------------------------|----------------|---------------|------------|--------------------------|--------------------|
| Dashboard      | Reporting & Research              | Payables                           | Receivables                   | File Services  | Card S        | ervices Sp | ecialized Services       |                    |
| Book Trans     | sfer List Showing Tr<br>02/23/201 | ransfers Between<br>8 - 03/29/2018 | Default Dat                   | e Range ∨      |               | Cre        | ate Transfer Create From | File Template List |
| Q Enter Text t | to Filter List Clear              | Show All Status                    | <ul> <li>✓ 14 iter</li> </ul> | ns found O Sho | w All Details |            |                          | A Download CSV     |
| Date           | Status                            |                                    | Total Amount                  | Туре           | Items         | Group ID   | Group Description        |                    |
| • 02/26/2018   | Sent                              |                                    | \$48,000.00                   | One To Many    | 3             | XFR-100095 | Operating Disburseme     | ent                |
| • 03/08/2018   | Sent                              |                                    | \$33,150.00                   | Many To One    | 3             | XFR-100097 | Feb-18 Consolidation     |                    |

#### View Transfer Details from the Book Transfer List

You can easily expand and condense transfer detail by clicking the +icons to show all details.

|                 | Reporting & Research | Payables                          | Receivables                      | File Servi             | ces Card                    | Services S | pecialized Services                 |                |
|-----------------|----------------------|-----------------------------------|----------------------------------|------------------------|-----------------------------|------------|-------------------------------------|----------------|
| ok Transf       | er List Showing T    | ransfers Betwee<br>18 - 03/29/201 | n<br>3 🛍 Default D               | ate Range $\checkmark$ |                             | Cre        | te Transfer Create From Fi          | ile Template I |
| Enter Text to F | Filter List Clear    | Show All Status                   | ✓ 14 ite                         | ems found              | Show All Details            | ]          |                                     | La Download C  |
| Date            | Status               |                                   | Total Amount                     | Туре                   | Items                       | Group ID   | Group Description                   |                |
| 03/20/2018      | Scheduled            |                                   | \$7,200.00                       | Single                 | 1                           | XFR-100107 | Quarterly Tax Funding               |                |
| 03/15/2018      | Pending Approval     |                                   | \$66,000.00                      | One To Man             | у 3                         | XFR-100105 | Operating Disburseme                | nt             |
| 03/15/2018      | Pending Approval     |                                   | \$50,500.00                      | Single                 | 1                           | XFR-100106 | EOW Consolidation                   |                |
| Enter Text to I | Filter List Clear    | Show All Status                   | <ul> <li>✓ 14 ite</li> </ul>     | ems found              | Show All Details            |            |                                     | A Download C   |
| Date            | Status               |                                   | Total Amount                     | Туре                   | Items                       | Group ID   | Group Description                   |                |
| 03/20/2018      | Scheduled            |                                   | \$7,200.00                       | Single                 | 1                           | XFR-100107 | Quarterly Tax Funding               |                |
| Group ID:       | Group Description:   | С                                 | reated By:                       |                        | Last Modified I             | By:        | Approved/Rejected By                | :              |
| XFR-100107      | Quarterly Tax Fundin | ng Ji<br>O                        | ohn Smith<br>3/15/2018 9:35 AM E | T                      | Jane Doe<br>03/16/2018 8:45 | 5 AM ET    | John Smith<br>03/16/2018 3:46 PM ET |                |
|                 |                      |                                   | TRA                              | NSACTION IT            | EMS                         |            |                                     |                |
|                 |                      |                                   |                                  |                        |                             |            |                                     |                |

## Search and Filter Book Transfer Details

KeyNavigator gives users the ability to search, sort and filter Book Transfers and export that detail into a simple (.csv) formatted Excel document for your own analysis/audit purposes.

You can update the transfers displayed on the Book Transfer List using the following filters: Date Range, Text Filter, or Transfer Status.

| KeyNavig     | jator®   KeyBank                  | <b>≎-</b> π.                       |                               | Messa             | ge Center 🔞   | Support 🔅 Administration         | 🗭 Logout        |
|--------------|-----------------------------------|------------------------------------|-------------------------------|-------------------|---------------|----------------------------------|-----------------|
| Dashboard    | Reporting & Research              | Payables                           | Receivables                   | File Services     | Card Services | Specialized Services             |                 |
| Book Tran    | sfer List Showing Tr<br>02/23/201 | ransfers Between<br>8 - 03/29/2018 | Default Date                  | e Range 🗸         |               | Create Transfer Create From File | e Template List |
| Q Enter Text | t to Filter List Clear            | Show All Status                    | <ul> <li>✓ 14 iten</li> </ul> | ns found O Show A | All Details   |                                  | ▲ Download CSV  |

#### Export Transfer Details into an Excel(.csv) File

1. Use the sort and filter capabilities on the Book Transfer List to identify the transfers you wish to export

| KeyNavig     | ator®   KeyBank                   | <b>≎-</b> π.                       |                               | Message Center 💩 Support 🌣 Administration 🕩 Log |               |                                  |                |  |  |
|--------------|-----------------------------------|------------------------------------|-------------------------------|-------------------------------------------------|---------------|----------------------------------|----------------|--|--|
| Dashboard    | Reporting & Research              | Payables                           | Receivables                   | File Services                                   | Card Services | Specialized Services             |                |  |  |
| Book Tran    | sfer List Showing Tr<br>02/23/201 | ransfers Between<br>8 - 03/29/2018 | Default Date                  | e Range 🗸                                       |               | Create Transfer Create From File | Template List  |  |  |
| Q Enter Text | to Filter List Clear              | Show All Status                    | <ul> <li>✓ 14 iter</li> </ul> | ns found O Show A                               | All Details   |                                  | L Download CSV |  |  |

#### 2. Click Download CSV

| KeyNaviç    | gator® KeyBank                    | ¢-π.                              |                               | Messa             | ge Center 🛛 🔞 | Support     | Administration   | 🗭 Logout        |
|-------------|-----------------------------------|-----------------------------------|-------------------------------|-------------------|---------------|-------------|------------------|-----------------|
| Dashboard   | Reporting & Research              | Payables                          | Receivables                   | File Services     | Card Services | Specializ   | ed Services      |                 |
| Book Tran   | sfer List Showing Tr<br>02/23/201 | ansfers Between<br>8 - 03/29/2018 | Default Date                  | e Range 🗸         |               | Create Tran | Create From File | e Template List |
| Q Enter Tex | t to Filter List Clear            | Show All Status                   | <ul> <li>✓ 14 item</li> </ul> | ns found O Show A | All Details   |             |                  | ▲ Download CSV  |

#### 3. Choose Open on the dialog box to download the file

| KeyNavig                                           | jator®   KeyBank <                                                       | <del>.</del> .                                          |                            |               | Message Cer        | nter 💧 Su  | opport 🔅 Administratio     | on 🚺 Logout           |
|----------------------------------------------------|--------------------------------------------------------------------------|---------------------------------------------------------|----------------------------|---------------|--------------------|------------|----------------------------|-----------------------|
| Dashboard                                          | Reporting & Research                                                     | Payables                                                | Receivables                | File Services | Card Services      | Specialize | ed Services                |                       |
| Book Tran                                          | sfer List Showing Tra<br>02/23/2018                                      | ansfers Between<br>3 - 03/29/2018                       | Default Date R             | ange 🗸        |                    |            | Create Transfer Create Fro | om File Template List |
| Q Enter Text                                       | t to Filter List Clear                                                   | Show All Status                                         | <ul> <li>✓ 14 i</li> </ul> | tems found    | O Show All Details |            |                            | 🛓 Download CSV        |
| Date                                               | Status                                                                   |                                                         | Total Amoun                | t Type        | Items              | Group ID   | Group Description          |                       |
| • 03/20/2018                                       | Scheduled                                                                |                                                         | \$7,200.0                  | ) Single      | 1                  | XFR-100107 | Quarterly Tax Funding      |                       |
| <ul> <li>03/15/2018</li> <li>03/15/2018</li> </ul> | What do you want to c<br>Report-2018-10-24 (2)<br>From: keynav-dv-l.app: | lo with Book-Trar<br>csv (8.8 KB)?<br>s.dev.ose.keybanl | nsfer-List-<br>.com        |               | Open               | Save       | ∧ Cancel                   | ×                     |

4. The file will download with the default file name 'Book-Transfer-List-Report-YYYY-MM-DD.csv'

|    | 🗛 • 🕭 • 🖽     | 🗄 🖯 🎝 · 👌        | • & D =       |             |        | Book-Transfe | r-List-Report-2018-10-24.csv - Excel |              |                        | Œ                | - 0         |          |
|----|---------------|------------------|---------------|-------------|--------|--------------|--------------------------------------|--------------|------------------------|------------------|-------------|----------|
| F  | ile Home      | Insert Page La   | ayout Formula | is Data     | Review | View         | Nuance PDF Fuzzy Lookup 🤇            | Tell me what |                        |                  | E           | Share \$ |
| A1 |               | : × √ fs         | Transfer Da   | te          |        |              |                                      |              |                        |                  |             | ~        |
|    | A             |                  |               |             |        |              |                                      |              |                        |                  |             | к 🖪      |
| 1  | Transfer Date | Status           | Group Amount  | Туре        | Items  | Group ID     | Group Description                    | Created By   | Created By Date        | Last Modified By | Last Modifi | ied C    |
| 2  | 3/20/2018     | Scheduled        | \$7,200.00    | Single      | 1      | XFR-100107   | Quarterly Tax Funding                | John Smith   | 03/15/2018 9:35 AM ET  | Jane Doe         | 03/16/2018  | 8:45     |
| 3  | 3/15/2018     | Pending Approval | \$66,000.00   | One To Many | 3      | XFR-100105   | Operating Disbursement               | Jane Doe     | 03/14/2018 9:30 AM ET  |                  |             |          |
| 4  | 3/15/2018     | Pending Approval | \$66,000.00   | One To Many | 3      | XFR-100105   | Operating Disbursement               | Jane Doe     | 03/14/2018 9:30 AM ET  |                  |             | - 11     |
| 5  | 3/15/2018     | Pending Approval | \$66,000.00   | One To Many | 3      | XFR-100105   | Operating Disbursement               | Jane Doe     | 03/14/2018 9:30 AM ET  |                  |             | - 11     |
| 6  | 3/15/2018     | Pending Approval | \$50,500.00   | Single      | 1      | XFR-100106   | EOW Consolidation                    | Jane Doe     | 03/13/2018 10:03 AM ET |                  |             |          |
| 7  | 3/14/2018     | Pending Approval | \$120,500.00  | Single      | 1      | XFR-100103   | March-18 Payroll                     | Jane Doe     | 03/12/2018 8:30 AM ET  |                  |             |          |
| 8  | 3/14/2018     | Scheduled        | \$30,000.00   | One To Many | 3      | XFR-100104   | Acme Vendor payment funding          | Jane Doe     | 03/12/2018 8:30 AM ET  | Jane Doe         | 03/12/2018  | 9:54     |

#### Editing a Scheduled Transfer

- 1. Use the sort and filter capabilities on the Book Transfer List to find the transfer you wish to edit
- 2. Click the + icon to expand the transfer details
- 3. Click Edit to open the transfer

| shboard        | Reporting & Research  | Payables                       | Receivables                  | File Ser    | vices Card S                | Services S | pecialized Services                 |              |
|----------------|-----------------------|--------------------------------|------------------------------|-------------|-----------------------------|------------|-------------------------------------|--------------|
| ok Transf      | er List Showing Tra   | nsfers Between<br>- 03/29/2018 | Default Da                   | ate Range 🗸 |                             | Cre        | ate Transfer Create From File       | Template     |
| Enter Text to  | Filter List Clear     | Show All Status                | <ul> <li>✓ 14 ite</li> </ul> | ems found   | O Show All Details          |            |                                     | 🛓 Download C |
| Date           | Status                |                                | Total Amount                 | Туре        | Items                       | Group ID   | Group Description                   |              |
| 03/20/2018     | Scheduled             |                                | \$7,200.00                   | Single      | 1                           | XFR-100107 | Quarterly Tax Funding               |              |
| Group ID:      | Group Description:    | Crea                           | ated By:                     |             | Last Modified B             | y:         | Approved/Rejected By:               | S.           |
| XFR-100107     | Quarterly Tax Funding | Johr<br>03/1                   | n Smith<br>5/2018 9:35 AM E  | T           | Jane Doe<br>03/16/2018 8:45 | AM ET      | John Smith<br>03/16/2018 3:46 PM ET |              |
|                |                       |                                | TRA                          | NSACTION    | TEMS                        |            |                                     |              |
| Transaction ID | From Account          |                                | To                           | Account     |                             |            | Amount Memo                         |              |
| XFR-100107-10  | 1 Acme Widgets Op     | erating Account - 1            | 239877665 Re                 | eserve Fund | Account - 71998203          |            | \$7,200.00 Quarterly Ta             | ax Funding   |

4. Make desired updates on the Edit Book Transfer page and **Click Submit** to submit or **Cancel** to discard changes and go back to the Book Transfer List

TIP: You can also Save as Template or Delete the transfer from this view

| (eyNavig   | ator®   KeyBanl             | к Ф-т.                             |                 | Message Center                 | Support Administration |                                    |          |
|------------|-----------------------------|------------------------------------|-----------------|--------------------------------|------------------------|------------------------------------|----------|
| ashboard   | Reporting & Research        | Payables                           | Receivables     | File Services                  | Card Service           | es Specialized S                   | Services |
| Edit Boo   | k Transfer                  |                                    |                 |                                |                        |                                    |          |
| Group ID   | Status                      | Created By                         |                 | Last Modified By               |                        | Approved By                        |          |
| XFR-100107 | Scheduled                   | John Smith<br>03/15/2018 9:35 AM E | T               | Jane Doe<br>03/16/2018 8:45 AM | ET                     | John Smith<br>03/16/2018 3:46 PM E | ET       |
| One To     | Many 🗌 Many To One          | 0                                  | 🛗 Transfe       | r Date: 🕜 03/20/2              | 2018                   |                                    |          |
| From Acc   | ount                        | Di Account                         |                 | \$ Amount                      | Memo (optio            | inal)                              |          |
| Acme Widge | ets Operating Account - 1 V | Reserve Fund Accou                 | nt - 71998203 🗸 | \$7,200.00                     | Quarterly Tax F        | unding                             | +        |
|            | ¢.                          | Total Amount                       | Gro             | oup Description (option        | onal)                  |                                    |          |
|            |                             |                                    |                 |                                |                        |                                    |          |

5. The updated details are viewable on the Book Transfer List

NOTE: You can see all changes that have been made by clicking **View Edit History** in the transfer details from the Book Transfer List.

## KeyNavigator<sup>®</sup> KeyBank 🗘 🛪

## **Deleting a Transfer**

Transfers in a Scheduled, Pending Approval, or Rejected status can be deleted from the Book Transfer List.

Deleting a transfer in a Scheduled or Pending Approval status will cancel the transfer from being sent and remove it from the Book Transfer List. Deleting a transfer in a Rejected status will simply remove it from the Book Transfer List.

To delete a Book Transfer:

- 1. Use the sort and filter capabilities on the Book Transfer List to find the transfer you wish to delete
- 2. Click the +icon to expand the transfer details
- 3. Click Delete

| ashboard       | Reporting & Research     | Payables                          | Receivat    | oles File        | Services Ca                | rd Services | Specialized Services                |                |
|----------------|--------------------------|-----------------------------------|-------------|------------------|----------------------------|-------------|-------------------------------------|----------------|
| ook Transf     | fer List Showing Tra     | ansfers Betweer<br>3 - 03/29/2018 | De          | fault Date Range | ~                          | Crea        | Create From Fit                     | e Template L   |
| Lenter Text to | Filter List Clear        | Show All Status                   | ~           | 14 items found   | Show All Details           |             |                                     | La Download CS |
| Date           | Status                   |                                   | Total Amo   | unt Type         | Items                      | Group ID    | Group Description                   |                |
| 03/20/2018     | Scheduled                |                                   | \$7,200     | .00 Single       | 1                          | XFR-100107  | Quarterly Tax Funding               |                |
| Group ID:      | Group Description:       | Cre                               | ated By:    |                  | Last Modified              | By:         | Approved/Rejected By                | :              |
| XFR-100107     | Quarterly Tax Funding    | Johi<br>03/1                      | 5/2018 9:35 | AM ET            | Jane Doe<br>03/16/2018 8:4 | 5 AM ET     | John Smith<br>03/16/2018 3:46 PM ET |                |
|                |                          |                                   | г           | RANSACTION       | ITEMS                      |             |                                     |                |
| Transaction ID | From Account             |                                   |             | To Account       |                            |             | Amount Memo                         |                |
|                | 0.4 A serve Mildraste Or | and a second                      | 1220977666  |                  | d Account 710020           | 12          | \$7 200 00 Quarterly T              | Tay Eurodina   |

- 4. Click Ok to delete the transfer or Cancel to be directed back to the Book Transfer List
- 5. After a transfer is deleted it will no longer be sent and it will not be viewable on the Book Transfer List. This action is irreversible.

## **Duplicating a Transfer**

The **Duplicate Transfer** function allows you to copy details in an existing transfer and easily recreate common, recurring transfers without entering each one manually. Once a transfer is duplicated, you can update the transfer date, edit any details and submit the transfer or save it as a template for future use.

To duplicate a transfer:

- 1. Use the sort and filter capabilities on the Book Transfer List to find the transfer you wish to duplicate
- 2. Click the + icon to expand the transfer details

KeyNavigator® | KeyBank 🗘 🛪

3. Click Duplicate Transfer

| ashboard       | Reporting & Research  | Payables                       | Receivable            | s File         | Services Car                | d Services | Specialized Services                |               |
|----------------|-----------------------|--------------------------------|-----------------------|----------------|-----------------------------|------------|-------------------------------------|---------------|
| ook Transf     | fer List Showing Tra  | nsfers Between<br>- 03/29/2018 | Defa                  | ult Date Range | ~                           | Crea       | te Transfer Create From File        | e Template L  |
| Lenter Text to | Filter List Clear S   | Show All Status                | × 14                  | items found    | O Show All Details          |            |                                     | 🛓 Download CS |
| Date           | Status                | т                              | otal Amoun            | t Type         | Items                       | Group ID   | Group Description                   |               |
| 03/20/2018     | Scheduled             |                                | \$7,200.0             | 0 Single       | 1                           | XFR-100107 | Quarterly Tax Funding               |               |
| Group ID:      | Group Description:    | Creat                          | ed By:                |                | Last Modified E             | By:        | Approved/Rejected By                | :             |
| XFR-100107     | Quarterly Tax Funding | John 5<br>03/15/               | Smith<br>2018 9:35 AM | N ET           | Jane Doe<br>03/16/2018 8:45 | AM ET      | John Smith<br>03/16/2018 3:46 PM ET |               |
|                |                       |                                | TR                    | ANSACTION      | ITEMS                       |            |                                     |               |
| Transaction ID | From Account          |                                |                       | To Account     |                             |            | Amount Memo                         |               |
| VED 400407 4   | 01 Anna Widgete One   | voting Assount 17              | 30977665              |                | Account 7100920             | 3          | \$7 200 00 Quarterly T              | av Eunding    |

- 4. The Create Book Transfer page will open with the transfer details populated
- 5. Enter a Transfer Date

| Ceynavi  |                                 | . • п.                    |        |            | Wiess       | ayec        | enter   |          | Ju       | pport |     | Admin      | Instration | C- Logou |
|----------|---------------------------------|---------------------------|--------|------------|-------------|-------------|---------|----------|----------|-------|-----|------------|------------|----------|
| ashboard | Reporting & Research            | Payables Recei            | vables | File       | e Service   | s           | Ca      | rd Sei   | rvices   |       | Spe | cialized S | Services   |          |
| Create I | Book Transfer                   |                           |        |            |             |             |         |          |          |       |     |            |            |          |
| One T    | o Many 🔲 Many To One            | 0                         | t m    | ransfer Da | ate: 🕜      | Clic        | k to se | lect dat | e        |       |     |            |            |          |
| From Ac  | ccount                          | D Account                 |        |            | \$ Amou     | n <         |         | Nove     | ember    | 2018  |     | >          |            |          |
| Acme Wid | gets Operating Account - 123! ~ | Reserve Fund Account - 71 | 998203 | ~          | \$7,200     | Sun         | Mon     | Tue      | Wed      | Thu   | Fri | Sat        | +          |          |
|          |                                 | \$ Total Amount           |        | Group      | Descrip     | 28<br>01 04 | 05      | 30<br>06 | 31<br>07 | 01    | 02  | 10         |            |          |
|          |                                 | \$7,200.00                |        | Enter opt  | lional 50 c | h 11        | 12      | 13       | 14       | 15    | 16  | 17         |            |          |
|          |                                 |                           |        |            |             | 18          | 19      | 20       | 21       | 22    | 23  | 24         |            |          |
|          |                                 | Submit                    |        | Cancel     | S           | a 25        | 26      | 27       | 28       | 29    | 30  | 01         |            |          |
|          |                                 |                           |        |            |             | 02          | 03      | 04       | 05       | 06    | 07  | 08         |            |          |
|          |                                 |                           |        |            |             | 1           | odav    | Clear    |          |       | Clo | se         |            |          |

- 6. Make any necessary changes to the **From** and **To** accounts, transaction amounts, and/or memo fields
- 7. Click **Submit** to send/schedule the transfer or **Save as Template** to add it to your company's Template List for future use

## 4. Creating Transfers

There are multiple ways to initiate a transfer in KeyNavigator's Book Transfer tool.

#### One To Many / Many To One Function

The One To Many / Many To One functions in KeyNavigator's Book Transfer tool are designed to help you streamline the creation of transfers disbursing or consolidating funds.

• **One To Many**: Think of this as a disbursement transfer. By choosing the **One To Many** option, the **From** accounts will all default to the **From** account you select in the first transaction of the transfer.

| unt                       | \$ Amount           | Memo (optional)                                                                                   |                                                                                                    |
|---------------------------|---------------------|---------------------------------------------------------------------------------------------------|----------------------------------------------------------------------------------------------------|
| Account - 9912345668      |                     |                                                                                                   |                                                                                                    |
|                           | \$1,234.56          | Jet Center Payroll                                                                                | -                                                                                                    |
| unt                       | \$ Amount           | Memo (optional)                                                                                   |                                                                                                    |
| nd Account - 71998203 🗸 🗸 | Enter transfer amou | Enter optional 25 character memo                                                                  |                                                                                                    |
|                           | unt Grou            | unt \$Amount<br>ind Account - 71998203 intervention (option:<br>unt If Group Description (option: | unt \$ Amount & Memo (optional)<br>Enter transfer amou Enter optional 25 character memo unt & Group Description (optional) |

Many To One: Think of this as a consolidation transfer. By choosing the Many to One
option, the To accounts will all default to the To account you select in the first transaction of
the transfer.

| 🗌 One To Many 🔽 Many To One        | 🔞 🛗 Transfer I                    | Date: 🕜 Click to se      | elect date                       |    |
|------------------------------------|-----------------------------------|--------------------------|----------------------------------|----|
| From Account                       | D To Account                      | \$ Amount                | G Memo (optional)                |    |
| Payroll Account - 8765432345 V     | Jet Center Account - 9912345668 V | \$1,234.56               | Jet Center Payroll               |    |
| From Account                       | D To Account                      | \$ Amount                | G Memo (optional)                |    |
| Wire Receiving Account - 827345619 | Jet Center Account - 9912345668   | Enter transfer amou      | Enter optional 25 character memo | -+ |
|                                    | \$ Total Amount If Grou           | Description (option      | al)                              |    |
|                                    | \$1,234.56 Monthly                | Payroll Disbursement - N | November                         |    |

#### Creating a New or One-Time Transfer

1. Click Create Transfer from the Book Transfer list

| KeyNaviga      | ator®   KeyBank            | <b>с~</b> л.                         |                          | Mes          | sage Center     | 🙆 Support  | <b>Administration</b>     | 🕞 Logout      |
|----------------|----------------------------|--------------------------------------|--------------------------|--------------|-----------------|------------|---------------------------|---------------|
| Dashboard      | Reporting & Research       | Payables Re                          | eceivables               | File Servic  | es Car          | d Services | Specialized Services      |               |
| Book Trans     | sfer List Showing 02/23/20 | Transfers Between<br>18 - 03/29/2018 | Default                  | Date Range ∨ |                 | Crea       | te Transfer Create From F | Template List |
| Q Enter Text t | to Filter List Clear       | Show All Status                      | ✓ 14 ite                 | ems found os | how All Details | )          |                           | Lownload CSV  |
| Date           | Status                     | Tota                                 | Amount                   | Туре         | Items           | Group ID   | Group Description         |               |
| • 03/20/2018   | Scheduled                  |                                      | \$7 <mark>,200.00</mark> | Single       | 1               | XFR-100107 | Quarterly Tax Funding     | 1             |
| O 03/15/2018   | Pending Approval           | S                                    | 66,000.00                | One To Many  | 3               | XFR-100105 | Operating Disburseme      | ent           |

- 2. Enter the Transfer Date
- 3. Choose the appropriate **From** and **To** accounts, enter the transaction amounts, and fill in the optional memo fields

| 🗌 One To Many 🔲 Many To One  | Ø 📫                             | Transfer Date: 🕜 Click to    | select date        |   |
|------------------------------|---------------------------------|------------------------------|--------------------|---|
| From Account                 | 🖷 To Account                    | \$ Amount                    | Memo (optional)    |   |
| Payroll Account - 8765432345 | Jet Center Account - 9912345668 | \$1,234.56                   | Jet Center Payroll | + |
|                              | \$ Total Amount                 | Group Description (opti      | ional)             |   |
|                              | \$1,234.56                      | Monthly Payroll Disbursement | - November         |   |

4. Click the + icon to add transaction lines to the transfer. You can add up to 30 transactions to a single book transfer group submission.

| 🗆 One To Many 🗌 Many To On   | e 🕜 🛗 Transfer                      | Date: 🕜 Click to se        | elect date                             |                     |
|------------------------------|-------------------------------------|----------------------------|----------------------------------------|---------------------|
| From Account                 | D Account                           | \$ Amount                  | Memo (optional)                        |                     |
| Payroll Account - 8765432345 | ✓ Jet Center Account - 9912345668 ✓ | \$1,234.56                 | Jet Center Payroll                     | -                   |
| From Account                 | To Account                          | \$ Amount                  | Memo (optional)                        | Add Another Transfe |
| Select                       | ✓ Select ✓                          | Enter transfer amou        | Enter optional 25 character memo       | - +                 |
|                              | \$ Total Amount If Gro              | You can add up t           | o 30 account transfers in a single sub | omission.           |
|                              | \$1,234.56 Month                    | y Payroll Disbursement - I | November                               |                     |

5. Click **Submit** to send/schedule the transfer or **Save as Template** to add it to your company's Template List for future use

#### **Creating a Transfer from a File**

#### Step 1: Format a File Upload Using Excel

To upload Book Transfer detail from an Excel file into KeyNavigator, you must have an appropriately formatted (.csv) file. To create a Book Transfer Upload file using Excel, follow the instructions below:

- 1. Open Microsoft® Excel
- 2. In Row 1, Column A type 'From Account Number'

| File   | Home    | Insert | Page Layout      | Formu  | las Data  | Review | View |
|--------|---------|--------|------------------|--------|-----------|--------|------|
| A1     | -       | : ×    | ✓ f <sub>x</sub> | From A | ccount Nu | mber   |      |
|        | А       |        | В                |        | С         | D      | E    |
| 1 From | Account | Number |                  |        |           |        |      |

3. In Row 1, Column 2 type 'To Account Number'

| File   | Home    | Insert | Page Layout      | Formul  | las Data | Review | View |
|--------|---------|--------|------------------|---------|----------|--------|------|
| B1     | Ŧ       | : ×    | ✓ f <sub>x</sub> | То Ассо | unt Numl | ber    |      |
|        | А       |        | В                |         | с        | D      | E    |
| 1 From | Account | Number | To Account N     | umber   |          |        |      |

4. In Row 1, Column 3 type 'Amount'

| Fik | e Home       | Insert | Page Layout      | Formu  | las Data | Review | View |  |
|-----|--------------|--------|------------------|--------|----------|--------|------|--|
| C1  | -            | : ×    | ✓ f <sub>x</sub> | Amoun  | t        |        |      |  |
|     | А            |        | В                |        | С        | D      | E    |  |
| 1 F | From Account | Number | To Account N     | lumber | Amount   |        |      |  |

5. In Row 1, Column 4 type 'Memo'

| File | e Home      | Insert | Page Layout      | Formu  | ılas Data | Review | w View |
|------|-------------|--------|------------------|--------|-----------|--------|--------|
| D1   | Ŧ           | : ×    | ✓ f <sub>x</sub> | Memo   |           |        |        |
|      | А           |        | В                |        | С         | D      | E      |
| 1 F  | rom Account | Number | To Account N     | lumber | Amount    | Memo   |        |

Beginning in Row 2 through Row 31, enter the transfer details in the appropriate fields. Only 30 transactions can be uploaded in each file. If the file exceeds Row 31, the information will be truncated and only the first 30 transactions will be uploaded.

| F  | ile Home Insert     | Page Layout Form                      | ulas Data    | Review    | View    | Nuance PDF F   |
|----|---------------------|---------------------------------------|--------------|-----------|---------|----------------|
| A1 | ×                   | √ <i>f</i> <sub>×</sub> From <i>I</i> | Account Num  | per       |         |                |
|    | Δ                   | В                                     | с            |           | ſ       | 0              |
| 1  | From Account Number | To Account Number                     | Amount       | Memo      |         | -              |
| 2  | 1239877665          | 71998203                              | \$7,200.00   | Quarterly | Tax Fu  | unding         |
| 3  | 1239877665          | 8765432345                            | \$22,000.00  | Operating | 7 Disbu | irsement       |
| 4  | 1239877665          | 1233748373                            | \$22,000.00  | Operating | z Disbu | irsement       |
| 5  | 1239877665          | 1233748373                            | \$22,000.00  | Operating | z Disbu | irsement       |
| 6  | 7656543234          | 1234567890                            | \$50,500.00  | EOW Con   | solidat | ion            |
| 7  | 1239877665          | 8765432345                            | \$120,500.00 | March-18  | Pavrol  | I              |
| 8  | 1239877665          | 1234567890                            | \$12,400.00  | Acme Ver  | ndor pa | avment funding |
| 9  | 1239877665          | 33278901                              | \$2,600.00   | Acme Ver  | ndor pa | yment funding  |
| 10 | 1239877665          | 1233748373                            | \$15,000.00  | Acme Ver  | ndor pa | yment funding  |
| 11 | 1233748373          | 71998203                              | \$6,000.00   | 2nd Quar  | ter 201 | 8              |
| 12 | 1239877665          | 9912345668                            | \$7,250.00   | 2nd Quar  | ter 201 | 8              |
| 13 | 1239877665          | 1234567890                            | \$15,500.00  | March-18  | Conso   | lidation       |
| 14 | 7656543234          | 1234567890                            | \$30,000.00  | March-18  | Conso   | lidation       |
| 15 | 827345619           | 1234567890                            | \$20,950.00  | March-18  | Conso   | lidation       |
| 16 | 1239877665          | 9912345667                            | \$50,000.00  | Additiona | al Bene | fits Funding   |
| 17 | 9912345668          | 71998203                              | \$80,000.00  | Additiona | al Rese | rve Funding    |
| 18 | 1233748373          | 71998203                              | \$2,000.00   | Cash Box  | Fundin  | ng             |
| 19 | 1239877665          | 33278901                              | \$2,250.00   | Cash Box  | Fundin  | ng             |
| 20 | 1239877665          | 1234567890                            | \$3,150.00   | Feb-18 Co | onsolid | ation          |
| 21 | 7656543234          | 1234567890                            | \$10,000.00  | Feb-18 Co | onsolid | ation          |
| 22 | 827345619           | 1234567890                            | \$20,000.00  | Feb-18 Co | onsolid | ation          |
| 23 | 1233748373          | 71998203                              | \$8,000.00   |           |         |                |
| 24 | 1239877665          | 33278901                              | \$2,000.00   |           |         |                |
| 25 | 1239877665          | 8765432345                            | \$12,000.00  | Operating | g Disbu | irsement       |
| 26 | 1239877665          | 1233748373                            | \$28,000.00  | Operating | g Disbu | irsement       |
| 27 | 1239877665          | 1233748373                            | \$8,000.00   | Operating | g Disbu | irsement       |
| 28 | 1239877665          | 1234567890                            | \$3,150.00   | Feb-18 Co | onsolid | ation          |
| 29 | 7656543234          | 1234567890                            | \$10,000.00  | Feb-18 Co | onsolid | ation          |
| 30 | 827345619           | 1234567890                            | \$20,000.00  | Feb-18 Co | onsolid | ation          |
|    |                     |                                       |              |           |         |                |

7. Click File and Save As

8. Enter the **File Name** and use the dropdown box to change the **File Type** to **CSV (Comma delimited) (\*.csv)** 

*IMPORTANT:* The File Type must be set to (.csv). If the file is not in a Comma Delimited format, it will not upload successfully.

| Organize ▼     New folder       ✓     This PC       >     3D Objects       >     Desktop       >     Documents       >     Downloads       >     Music       >     Pictures                                                                                                    | Date modified<br>8/12/2010 11:27 AIVI         Type<br>File Tolder         Size           8/10/2016 9:40 AM         File folder         Size           8/10/2016 9:40 AM         File folder         Size           8/10/2016 9:40 AM         File folder         Size           8/10/2016 9:40 AM         File folder         Size           8/10/2016 9:40 AM         File folder         Size           8/10/2016 9:40 AM         File folder         Size           11/1/2018 11:54 AM         File folder         Size |
|----------------------------------------------------------------------------------------------------|----------------------------------------------------------------------------------------------------|
| <ul> <li>This PC</li> <li>3D Objects</li> <li>Desktop</li> <li>Documents</li> <li>My Data Sources</li> <li>My Data Sources</li> <li>My Received Files</li> <li>My Shapes</li> <li>My Tableau Repository</li> <li>MyJabberFiles</li> <li>OneNote Notebooks</li> <li>Recruiting</li> </ul> | Date modified         Type         Size           8/12/2010         112/2010         112/2010         File folder           8/10/2016         9:40 AM         File folder           8/9/2016         4:09 PM         File folder           8/10/2016         9:40 AM         File folder           8/10/2016         9:40 AM         File folder           8/10/2016         9:40 AM         File folder           11/1/2018         11:54 AM         File folder                                                          |
| Win7 (C:)                                                                                                    | 6/26/2018 8:16 AM File folder<br>8/10/2016 9:40 AM File folder<br>12/14/2016 1:19 PM File folder                                                                                                    |
| File name: Book Transfer Upload.csv                                                                                                    |                                                                                                    |
| Save as type: CSV (Comma delimited) (*.csv)                                                                                                    | ,                                                                                                    |
| Authors: Brittany N. Fikter Tags: Add                                                                                                    | a tag Title: Add a title                                                                                                    |

9. Click Save

#### Step 2: Upload the File to KeyNavigator

1. Click Create from File on the Book Transfer List

| KeyNavig     | ator®   KeyBank                 | <b>≎-</b> π.                        |                               | Mess          | age Center     | ô Support  | <b>Administration</b>       | 🕞 Logout      |
|--------------|---------------------------------|-------------------------------------|-------------------------------|---------------|----------------|------------|-----------------------------|---------------|
| Dashboard    | Reporting & Research            | Payables                            | Receivables                   | File Service  | s Car          | d Services | Specialized Services        |               |
| Book Trans   | sfer List Showing T<br>02/23/20 | ransfers Between<br>18 - 03/29/2018 | Default D                     | ate Range ∨   |                | Crea       | te Transfer Create From Fil | Template List |
| Q Enter Text | to Filter List Clear            | Show All Status                     | <ul> <li>✓ 14 iter</li> </ul> | ns found O Sh | ow All Details |            |                             | Lownload CSV  |
| Date         | Status                          |                                     | Total Amount                  | Туре          | Items          | Group ID   | Group Description           |               |
| • 03/20/2018 | Scheduled                       |                                     | \$7,200.00                    | Single        | 1              | XFR-100107 | Quarterly Tax Funding       |               |
| • 03/15/2018 | Pending Approval                |                                     | \$66,000.00                   | One To Many   | 3              | XFR-100105 | Operating Disburseme        | nt            |

#### 2. Click Select File

| pload a comma separated file    | yourfilename.csv formatted like the sam            | ple table shown below. |                                    |  |  |  |
|---------------------------------|----------------------------------------------------|------------------------|------------------------------------|--|--|--|
| ow 1 should contain the headers | s exactly as shown below. Rows 2 and up            | to 31 should contain y | our valid transaction information. |  |  |  |
|                                 |                                                    |                        |                                    |  |  |  |
| From Account Number             | To Account Number                                  | Amount                 | Memo                               |  |  |  |
| 1234567890                      | 234567890 9876543210 \$1,234.56 Optional Memo Text |                        |                                    |  |  |  |

- 3. Choose the appropriate (.csv) Excel file
- 4. Review the transfer detail and click **Upload** to continue or **Reset** to choose a different file *NOTE: Blank fields indicate invalid information was entered or missing from the file*

| Create Transfer from File                                                                                 |                                                                                                    |                                                                                    |                                                                             |  |  |  |  |
|----------------------------------------------------------------------------------------------------|----------------------------------------------------------------------------------------------------|------------------------------------------------------------------------------------|-----------------------------------------------------------------------------|--|--|--|--|
| Please review uploaded trans<br>you will have the opportunity to e<br>executing the transfer. Blank cells | fer detail and click on Upload to continue<br>nter your desired Transfer Date, add an o<br>s indicate invalid information was entered | or Reset to choose a diff<br>optional Group Description<br>or missing in the file. | erent file. After you click Upload,<br>n, and edit/confirm details prior to |  |  |  |  |
| From Account Number                                                                                       | To Account Number                                                                                                    | Amount                                                                             | Memo                                                                        |  |  |  |  |
| 1234567890                                                                                                | 1233748373                                                                                                    | 1234                                                                               | Invoice #A-65T                                                              |  |  |  |  |
| 1233748373                                                                                                | 1239877665                                                                                                    | \$78,901.00                                                                        | Vendor                                                                      |  |  |  |  |
| 1239877665                                                                                                | 9912345667                                                                                                    | \$2,345.78                                                                         | Property 777600                                                             |  |  |  |  |
| 9912345667                                                                                                | 7656543234                                                                                                    | \$98,765.43                                                                        | Property 4321                                                               |  |  |  |  |
| 7656543234                                                                                                | 8765432345                                                                                                    | \$2,345.78                                                                         | Payroll funding                                                             |  |  |  |  |
| 8765432345                                                                                                | 71998203                                                                                                    | \$8,621.00                                                                         | Reserve Funding                                                             |  |  |  |  |
| 71998203                                                                                                  | 827345619                                                                                                    | \$4,000.00                                                                         | Invoice #8887-BT                                                            |  |  |  |  |
| 827345619                                                                                                 | 9912345668                                                                                                    | \$76,432.00                                                                        | Division Transfer                                                           |  |  |  |  |
| 9912345668                                                                                                | 33278901                                                                                                    | \$9,000.00                                                                         | Petty Cash                                                                  |  |  |  |  |
| 33278901                                                                                                  | 1234567890                                                                                                    | \$76,543.00                                                                        | Consolidation                                                               |  |  |  |  |
| 33278901                                                                                                  | 1234567890                                                                                                    | \$76,543.00                                                                        | Consolidation                                                               |  |  |  |  |
|                                                                                                    | Cancel Reset                                                                                                    | Upload                                                                             |                                                                             |  |  |  |  |

5. After you click **Upload**, you will be directed to the Create Book Transfer page and the details from your file will be populated

NOTE: Blank fields indicate invalid information was entered or missing from the file

6. Enter the Transfer Date and add an optional Group Description

| 🗆 One To Many 📄 Many To One                       | C Transfe                              | Date: 🕜 11/06/      | 2018              |     |
|---------------------------------------------------|----------------------------------------|---------------------|-------------------|-----|
| From Account                                      | n To Account                           | \$ Amount           | Memo (optional)   |     |
| Acme Widgets Concentration Account - $\checkmark$ | Acme Widgets Merchant Services Accol V | \$1,234.00          | Invoice #A-65T    | -   |
| From Account                                      | To Account                             | \$ Amount           | Memo (optional)   |     |
| Acme Widgets Merchant Services Accoi $\vee$       | Acme Widgets Operating Account - 123 V | \$78,901.00         | Vendor            |     |
| From Account                                      | To Account                             | \$ Amount           | G Memo (optional) |     |
| Acme Widgets Operating Account - 123! V           | Employee Benefits Account - 99123456 V | \$2,345.78          | Property 777600   | -   |
| From Account                                      | To Account                             | \$ Amount           | Memo (optional)   |     |
| Employee Benefits Account - 99123456 $\checkmark$ | Lockbox Receipts Account - 765654323 V | \$98,765.43         | Property 4321     | - + |
|                                                   | \$ Total Amount                        | oup Description (op | tional)           |     |
|                                                   | \$181,246.21 Quar                      | terly Transfer      |                   |     |

- 7. Review the information one last time and make any necessary changes to the **From** and **To** accounts, transaction amounts, and/or memo fields
- 6. Click **Submit** to send/schedule the transfer or **Save as Template** to add it to your company's Template List for future use

| 🗆 One To Many 🔲 Many To One                        | 🔞 🛗 Transfer I                                    | Date: 🕜 Click to        | o select date     |    |
|----------------------------------------------------|---------------------------------------------------|-------------------------|-------------------|----|
| From Account                                       | D To Account                                      | \$ Amount               | Memo (optional)   |    |
| Acme Widgets Concentration Account - $\checkmark$  | Acme Widgets Merchant Services Accor $\checkmark$ | \$1,234.00              | Invoice #A-65T    | -  |
| From Account                                       | Direction Account                                 | \$ Amount               | G Memo (optional) |    |
| Acme Widgets Merchant Services Accor $\vee$        | Acme Widgets Operating Account - 123 ∨            | \$78,901.00             | Vendor            | -  |
| From Account                                       | To Account                                        | \$ Amount               | G Memo (optional) |    |
| Acme Widgets Operating Account - 123! $\checkmark$ | Employee Benefits Account - 99123456 V            | \$2,345.78              | Property 777600   | -  |
| From Account                                       | To Account                                        | \$ Amount               | G Memo (optional) |    |
| Employee Benefits Account - 99123456 $\checkmark$  | Lockbox Receipts Account - 765654323 V            | \$98,765.43             | Property 4321     | -+ |
|                                                    | \$ Total Amount Grou                              | p Description (opt      | tional)           |    |
|                                                    | \$181,246.21 Enter o                              | ptional 50 character gr | roup description  |    |

#### Creating a Transfer from a Template

Book Transfer templates can help streamline the administrative burden of entering common, recurring transfer details. To create a transfer from a template, follow the directions below:

1. Click **Template List** from the Book Transfer List

| KeyNavig            | ator®   KeyBank            | <b>Ф-</b> л.                         |              | Messa         | ge Center     | 🙆 Support  | Administration             | 🗭 Logout         |
|---------------------|----------------------------|--------------------------------------|--------------|---------------|---------------|------------|----------------------------|------------------|
| Dashboard           | Reporting & Research       | Payables                             | Receivables  | File Services | Car           | d Services | Specialized Services       |                  |
| Book Trans          | sfer List Showing 02/23/20 | Fransfers Betweer<br>18 - 03/29/2018 | Default      | Date Range ∨  |               | Crea       | te Transfer Create From Fi | le Template List |
| Q Enter Text        | to Filter List Clear       | Show All Status                      | ✓ 14 Ite     | Sho           | w All Details | ]          |                            | Lownload CSV     |
| Date                | Status                     |                                      | Total Amount | Туре          | Items         | Group ID   | Group Description          |                  |
| <b>O</b> 03/20/2018 | Scheduled                  |                                      | \$7,200.00   | Single        | 1             | XFR-100107 | Quarterly Tax Funding      | E.               |
|                     |                            |                                      |              |               |               |            |                            |                  |

- 2. Use the sort and filter capabilities on the Book Transfer Template List to find the template you would like to use
- 3. Click the + icon to expand the template details

| Book Transf     | er Templa      | te List         |                         |             |             | Create Temp | olate Transfer List |
|-----------------|----------------|-----------------|-------------------------|-------------|-------------|-------------|---------------------|
| Q Enter Text to | Filter List    | Clear 3 items 1 | Ound O Show All Details |             |             |             | A Download CSV      |
| Template ID     | Template Nam   | ie              | Last Modified           | Modified By | Туре        | Items       | Total Amount        |
| C TMP-100104    | Quarterly Grp- | A               | 03/10/2018 2:03 PM ET   | John Smith  | Mixed       | 2           | \$13,000.00         |
| • TMP-100103    | Acme Vendor-   | 1               | 03/12/2018 11:45 AM ET  | Jane Doe    | One To Many | 3           |                     |
| • TMP-100102    | Consolidation  | Grp-12          | 03/11/2018 3:33 PM ET   | John Smith  | Many To One | 3           |                     |

#### 4. Click Create Transfer

| Enter Text to Fill | ter List Clear 3               | items found    | O Show All Details  |                              |                                    | 🛓 Download              |
|--------------------|--------------------------------|----------------|---------------------|------------------------------|------------------------------------|-------------------------|
| Template ID        | Template Name                  | La             | ast Modified        | Modified By                  | Туре                               | Items Total Amou        |
| TMP-100104         | Quarterly Grp-A                | 03             | 8/10/2018 2:03 PM E | T John Smith                 | Mixed                              | 2 \$13,000.             |
| Template ID:       | Group Descrip                  | otion:         | Created             | i By:                        | Last Modified By:                  |                         |
| TMP-100104         | 2nd Quarter 20                 | 18             | John Sr<br>03/10/2  | nith<br>018 7:32 AM ET       | John Smith<br>03/10/2018 2:03 PM E | т                       |
|                    |                                |                | TRANS               | ACTION ITEMS                 |                                    |                         |
| Transaction ID     | From Account                   |                | To A                | Account                      | Amount                             | Memo                    |
| TMP-100104-104     | Acme Widgets Mer<br>1233748373 | chant Services | Account - Res       | erve Fund Account - 71998203 | \$6,000.00                         | Reserve Distribution    |
| TMP-100104-104     | Acme Widgets Ope               | rating Account | - 1239877665 Jet (  | Center Account - 9912345668  | \$7,000.00                         | Jet Center Distribution |

5. After you click **Create Transfer**, you will be directed to the **Create Book Transfer** page and the details will be populated based on the template you chose

6. Enter the **Transfer Date** and make any necessary changes to the **From** and **To** accounts, transaction amounts, and/or memo fields

| C | 🛾 One To Many 🔲 Many To One                       | 0                           | m Transfer | Date: 🕜 Click to         | o select date           |   |   |
|---|---------------------------------------------------|-----------------------------|------------|--------------------------|-------------------------|---|---|
| • | From Account                                      | D Account                   |            | \$ Amount                | Memo (optional)         |   |   |
| 1 | Acme Widgets Merchant Services Accol $\checkmark$ | Reserve Fund Account - 719  | 998203 🗸   | \$6,000.00               | Reserve Distribution    | - |   |
|   | From Account                                      | To Account                  |            | \$ Amount                | Memo (optional)         |   |   |
| 2 | Acme Widgets Operating Account - 123! $\vee$      | Jet Center Account - 991234 | 45668 ~    | \$7,000.00               | Jet Center Distribution | - | + |
|   |                                                   | \$ Total Amount             | Grou       | up Description (opt      | tional)                 |   |   |
|   |                                                   | \$13,000.00                 | Enter      | optional 50 character gr | roup description        |   |   |

7. Click **Submit** to send/schedule the transfer or **Save as Template** to add a new template to your company's Book Transfer Template List for future use

#### Approve/RejectTransfers

If your company leverages the Book Transfer approval function, all Book Transfers must be decisioned by a user with the appropriate approval authority prior to transfer. Transfers not approved prior by 11:59 PM ET on the scheduled transfer date will move to an Expired status and must be resubmitted. There are two ways to decision Book Transfers that are Pending Approval:

- 1. In Bulk on the KeyNavigator Dashboard:
  - a. On the KeyNavigator Dashboard, click on the Items to Approve view

NOTE: If the **Items to Approve** view has not been added to your Dashboard, click **Edit Views**, drag and drop the **Items to Approve** icon to the left sidebar

b. In Items to Approve, click to open the Book Transfer section

| KeyNaviç                                                                         | ator®   KeyBank                                   | <b>≎</b> <del>π</del> . |                                                                | $\geq$                                                                                           | Message Center                                                      | ô Support 🔅 Administra | ation 🚺 🗭 Lo | gout        |
|----------------------------------------------------------------------------------|---------------------------------------------------|-------------------------|----------------------------------------------------------------|--------------------------------------------------------------------------------------------------|---------------------------------------------------------------------|------------------------|--------------|-------------|
| Dashboard                                                                        | Reporting & Research                              | Payables                | Receivables                                                    | File Services                                                                                    | Card Services                                                       | Specialized Services   |              |             |
| Quicklinks<br>Book Transfer<br>Book Transfer<br>Create Book Tr<br>Create Book Tr | ist<br>Femplate List<br>ansfer<br>ansfer Template | Welcome Ba              | ack, Betty Last<br>Depos<br>Expand y<br>deposits v<br>Learn mo | Login: 01/28/2016 - :<br>it Checks on 1<br>our Key Capture func<br>with our new mobile a<br>re > | 3:43 PM<br><b>he Go!</b><br>tionality. Deposit multi<br>pplication. | iple checks and review |              |             |
| Payables                                                                         |                                                   | Items To A              | oprove                                                         |                                                                                                  |                                                                     |                        |              | <b>Q</b> _0 |
| Items To A                                                                       | opprove                                           | АСН                     |                                                                |                                                                                                  |                                                                     |                        | ≡            | ~           |
| 🔹 Receivabl                                                                      |                                                   | ACH Paymer              | nts                                                            |                                                                                                  |                                                                     |                        | 15           | >           |
| Intraday C                                                                       | CA Presentment                                    | Book Trans              | fer                                                            |                                                                                                  |                                                                     |                        | =            | ~           |
| 🔀 Stop Payr                                                                      | ient Entry                                        | Book Transfe            | er                                                             |                                                                                                  |                                                                     |                        | 3            | >           |
| Previous I                                                                       |                                                   | Positive Pa             | у                                                              |                                                                                                  |                                                                     |                        | =            | ~           |
| 🕂 Edit Views                                                                     |                                                   | Same Day                |                                                                |                                                                                                  |                                                                     |                        | 6            | >           |
|                                                                                  |                                                   | Same Day S              | econdary Authoriza                                             | tion                                                                                             |                                                                     |                        | 3            | >           |

- c. Your Book Transfer approval queue will populate
- d. From here, you can review and approve, or reject, multiple items at one time by selecting the individual boxes or using the **Check All** or **Uncheck All** functions and choosing your action

TIP: Click the + Transactions icon to expand the transfer detail by transaction

| Payables                      | Book Transfer (3)                                                                                                    |
|-------------------------------|----------------------------------------------------------------------------------------------------|
| Items To Approve              |                                                                                                    |
| Receivables                   | Selected      Check All     X Uncheck All     Clear                                                                                                    |
| Lill Intraday CDA Presentment | Pending Approval   \$120,500.00                                                                                                    |
| Stop Payment Entry            | Transfer Date: 03/14/2018<br>Transfer Group ID: XFR-100104<br>Created Bru Jens Date:                                                                                                    |
| Previous Day Account Balances | Created Date: 03/12/2018 8:30 AM ET<br>Created Date: 03/12/2018 8:30 AM ET                                                                                                    |
| + Edit Views                  | Transfer Type: Single<br>Transaction Items: 1 Transactions                                                                                                    |
|                               | □       Pending Approval       \$66,000.00         Transfer Date: 03/15/2018       Transfer Group ID: XFR-100105         Created By: Jane Doe       Created Date: 03/14/2018 9:30 AM ET         Group Description: Operating Disbursement       Transfer Type: One to Many         Transaction Items: 3 <ul> <li> <li> <ul> <li> <li> <ul> <li> <li> <li> <li> <li> <li> <li> </li> </li></li></li></li></li></li></ul> </li> </li></ul></li></li></ul> |
| L                             | Approve (1) Reject (1)                                                                                                    |

#### 2. One by One on the Book Transfer List:

a. Book Transfers that require approval will be in the **Pending Approval Status** on the Book Transfer List

TIP: Use the Status Filter to narrow the list and easily identify items Pending Approval

| KeyNavig            | gator®   KeyBank                  | <b>≎</b> -π.                                      |                 |              |               | Mes           | sage Center 🛛 🙆  | Support Administration      | 🗭 Logout           |
|---------------------|-----------------------------------|---------------------------------------------------|-----------------|--------------|---------------|---------------|------------------|-----------------------------|--------------------|
| Dashboard           | Reporting & Research              | Payables                                          | Receivables     | File Service | s Card Ser    | vices Spec    | ialized Services |                             |                    |
| Book Tran           | sfer List Showing Ti<br>02/23/201 | ansfers Between<br>8 - 03/00/2049<br>Show All Sta | Default Date Ra | inge 🗸       |               |               |                  | Create Transfer Create From | File Template List |
| Q Pending A         | Approval                          | Clear Pending App<br>Rejected                     | proval          | 14 items     | found 3 items | displayed O S | how All Details  |                             | & Download CSV     |
| Date                | Status                            | In Process<br>Sent                                |                 | Amount       | Туре          | Items         | Group ID         | Group Description           |                    |
| <b>O</b> 03/15/2018 | Pending Approval                  | Error<br>Expired                                  |                 | ,000.00      | One To Many   | 3             | XFR-100105       | Operating Disbursement      |                    |
| • 03/15/2018        | Pending Approval                  |                                                   | \$              | 50,500.00    | Single        | 1             | XFR-100106       | EOW Consolidation           |                    |
| • 03/14/2018        | Pending Approval                  |                                                   | \$1             | 20,500.00    | Single        | 1             | XFR-100103       | March-18 Payroll            |                    |
|                     |                                   |                                                   |                 |              |               |               |                  |                             |                    |

- b. To decision a transfer Pending Approval, click the + icon to expand transfer details
- c. Review the details of the transfer

d. Choose Approve or Reject

| Q   | Pending Approval | Clear              | r Pending Approval          | V 14 iten          | a items               | displayed O SH      | now All Details         |                          | & Download CS |
|-----|------------------|--------------------|-----------------------------|--------------------|-----------------------|---------------------|-------------------------|--------------------------|---------------|
| Dat | e                | Status             |                             | Total Amount       | Туре                  | Items               | Group ID                | Group Description        |               |
| 03/ | 15/2018          | Pending Approval   |                             | \$66,000.00        | One To Many           | 3                   | XFR-100105              | Operating Disbursement   |               |
| Gro | oup ID:          | G                  | roup Description:           |                    |                       | Creat               | ed By:                  |                          |               |
| XFF | R-100105         | 0                  | perating Disbursement       |                    |                       | Jane  <br>03/14/    | Doe<br>/2018 9:30 AM ET |                          |               |
|     |                  |                    |                             | TR                 | ANSACTION ITEMS       |                     |                         |                          |               |
| Tra | insaction ID     | From Account       |                             | To                 | Account               |                     |                         | Amount Memo              |               |
| XF  | R-100105-101     | Acme Widgets Op    | erating Account - 123987766 | i5 Pa              | yroll Account - 87654 | 32345               |                         | \$22,000.00 Memo 105-01  |               |
| XF  | R-100105-102     | Acme Widgets Op    | erating Account - 123987766 | 5 Ac               | me Widgets Merchar    | t Services Accour   | nt - 1233748373         | \$22,000.00 Memo 105-02  |               |
| XF  | R-100105-103     | Acme Widgets Op    | erating Account - 123987766 | 5 Ac               | me Widgets Merchar    | t Services Accour   | nt - 1233748373         | \$22,000.00 Memo 105-03  |               |
|     |                  | O Transfers Pendin | g Approval must be Approve  | d/Rejected by 11:5 | 9 PM ET on the sch    | eduled transfer dat | te or they will expire  | and must be resubmitted. |               |
|     |                  |                    | Approve                     | Reje               | t Dele                | e Duplica           | te Transfer             |                          |               |

e. After a transfer is Approved or Rejected, the status will be updated appropriately on the Book Transfer List

If your company does not leverage the Book Transfer approval function but would like to, contact your KeyBank Payments Advisor or KeyBank's Client Management Team at (844) 539-1041, Option #5 or ECP Client Management@keybank.com.

#### 5. Transfer Templates

Book Transfer templates help streamline the administrative burden of entering common, recurring transfer details by allowing users to save information that can be used to quickly send a transfer at any time.

Transfer templates are saved at the company-level, meaning all KeyNavigator users at a company can view and use templates saved by other users at that company.

#### **Template List**

To access your company's Book Transfer Template List, click **Template List** from the Book Transfer List page.

| KeyNavigator® KeyBank 🛇 🛪 |                                |                                     |           |               | age Center      | 🙆 Support  | <b>C</b> Administration   | 🕞 Logout      |
|---------------------------|--------------------------------|-------------------------------------|-----------|---------------|-----------------|------------|---------------------------|---------------|
| Dashboard                 | Reporting & Research           | Payables Red                        | ceivables | File Service  | es Care         | d Services | Specialized Services      |               |
| Book Trans                | sfer List Showing To 02/23/201 | ransfers Between<br>18 - 03/29/2018 | Default D | ate Range 🗸   |                 | Creat      | e Transfer Create From Fi | Template List |
| Q Enter Text              | to Filter List Clear           | Show All Status                     | 14 iten   | ns found O SI | now All Details |            |                           | Lownload CSV  |
| Date                      | Status                         | Total                               | Amount    | Туре          | Items           | Group ID   | Group Description         |               |
| • 03/20/2018              | Scheduled                      | \$                                  | 7,200.00  | Single        | 1               | XFR-100107 | Quarterly Tax Funding     |               |
| <b>O</b> 03/15/2018       | Pending Approval               | \$6                                 | 6,000.00  | One To Many   | 3               | XFR-100105 | Operating Disburseme      | ent           |

#### **Creating a Template**

There are multiple ways to create a template.

1. From the Book Transfer Template List page, you can create a new template by clicking **Create Template** and entering all the details you wish to be saved for future use.

NOTE: Only the **From Account** and **To Account** fields are required on templates. This allows you to save the detail that is consistent and leave frequently changing details open to fill in when you submit the transfer.

| KeyNavig     | ator®   KeyBank      | <b>≎</b> π    |                 |               |               | Message Center 💧 Support | 🔅 Administrati | ion 🕞 Logout          |
|--------------|----------------------|---------------|-----------------|---------------|---------------|--------------------------|----------------|-----------------------|
| Dashboard    | Reporting & Research | Payables      | Receivables     | File Services | Card Services | Specialized Services     |                |                       |
| Book Trans   | sfer Template Lis    | st            |                 |               |               |                          | Create Te      | emplate Transfer List |
| Q Enter Text | to Filter List       | Clear 3 items | found O Show Al | Details       |               |                          |                | La Download CSV       |
| Template ID  | Template Name        |               | Last Modi       | ied           | Modified By   | Туре                     | Items          | Total Amount          |
| • TMP-100103 | Acme Vendor-1        |               | 03/12/2018      | 11:45 AM ET   | Jane Doe      | One To Many              | 3              |                       |
| • TMP-100102 | Consolidation Gr     | p-12          | 03/11/2018      | 3:33 PM ET    | John Smith    | Many To One              | 3              |                       |
| • TMP-100104 | Quarterly Grp-A      |               | 03/10/2018      | 2:03 PM ET    | John Smith    | Mixed                    | 2              | \$13,000.00           |

2. At any time during the Create Book Transfer process, you can save the information entered as a template by clicking **Save as Template**.

| 🗌 One To Many 🔲 Many To One                       | 🔞 🛗 Transfer                      | Date: 🕜 Click to        | select date             |     |
|---------------------------------------------------|-----------------------------------|-------------------------|-------------------------|-----|
| From Account                                      | D Account                         | \$ Amount               | Memo (optional)         |     |
| Acme Widgets Merchant Services Accoi $\checkmark$ | Reserve Fund Account - 71998203 V | \$6,000.00              | Reserve Distribution    | -   |
| From Account                                      | n To Account                      | \$ Amount               | Memo (optional)         |     |
| Acme Widgets Operating Account - 123! $\vee$      | Jet Center Account - 9912345668 V | \$7,000.00              | Jet Center Distribution | - + |
|                                                   | \$ Total Amount                   | p Description (opti     | ional)                  |     |
|                                                   | \$13,000.00 Enter of              | ptional 50 character gr | oup description         |     |

You will be prompted to enter a Template Name, enter your template name and click **Save** for your template to be stored in the Template List.

| Save Template?      |
|---------------------|
| Enter Template Name |
|                     |
| Cancel Save         |

#### Editing or Deleting a Template

To Delete:

- 1. Use the sort and filter capabilities on the transfer you wish to delete
- 2. Click the +icon to expand the transfer details
- 3. Click Delete
- 4. When a template is deleted, it will no longer be viewable on the template list and cannot be recovered.

To Edit:

- 1. Use the sort and filter capabilities on the transfer you wish to edit
- 2. Click the +icon to expand the transfer details
- 3. Click Edit
- 4. Enter changes to the template details
- 5. Click **Submit** to send/schedule the transfer or **Save as Template** to add it to your company's Template List for future use

#### 6. Transfer Statuses

- Scheduled: The transfer is queued to execute on the transfer date
- Pending Approval: The transfer must be approved or rejected by a user with the appropriate approval authority. Transfers not approved prior by 11:59 PM ET on the scheduled transfer date will move to an Expired status and must be resubmitted.
- **Rejected**: The transfer has been rejected. To resubmit the transfer you must edit, make necessary changes, and resubmit for approval.
- Sent: The transfer has been successfully processed
- Error: An error occurred that prevented the transfer from being processed
- **Exception**: The transfer was only partially processed due to an error that effected one or more transactions within the transfer

#### 7. Book Transfer Alerts & Notifications

Users can subscribe to Book transfer Alerts & Notifications in the KeyNavigator Message Center.

#### **Catalogue of Book Transfer Alerts**

- 1. Book Transfer Complete
- 2. Book Transfer Pending Approval
- 3. Book Transfer Scheduled

## 8. Additional Support for Book Transfer

Unable to find the information you're looking for? Contact KeyNavigator Support at 1-800-539-9039 for additional assistance!

All other trademarks, service marks, and trade names referenced in this document are the property of their respective owners.